#### KØBENHAVNS UNIVERSITET det sundhedsvidenskabelige fakultet

#### **Christian Koch Madsen**

Pisortap tullersortaa, katersugaasivilerisoq/ Deputy Director Postdoctoral researcher

Nunatta Katersugaasivia Allagaateqarfialu/ Greenland National Museum & Archives P.O. Box 145 - 3900 Nuuk, Greenland

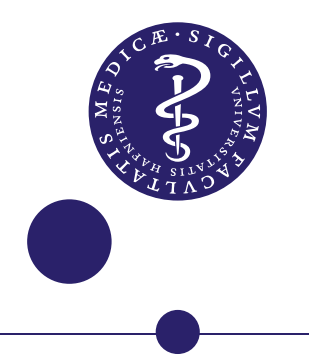

3D report

# KNK 4002, Ilulissat

Greenland AS 30/2018

Chiara Villa Laboratory of Advanced Imaging and 3D modelling Section of Forensic Pathology, Department of Forensic Medicine May 2019

SIDE 2 AF 32

## Contents

| 3D models of the graves                                                                      | 3  |
|----------------------------------------------------------------------------------------------|----|
| Grave A                                                                                      | 4  |
| Grave B                                                                                      |    |
| Grave C                                                                                      |    |
|                                                                                              |    |
| Summary                                                                                      | 15 |
| References and software applications                                                         |    |
| Appendix 1: How to take good photographs for accurate and precise 3D models                  | 17 |
| Appendix 2: Short guide to visualize 3D models of the Graves in<br>Cloud Compare and Meshlab | 22 |

# **3D** models of the graves

3D models of the graves have been created using photogrammetry technique from 2D photographs (Villa 2017, Villa and Jacobsen 2019).

3D models of the graves A and B have been obtained from the photographs taken by Chiara Villa using a Canon 5Ds-r and fixed lenses 24 mm or 35 mm. The camera and the lenses have been calibrated to account for the lense distortions and to guarantee an accurate and precise 3D model. The resulted 3D models are scaled and measureable.

*Photomodeler* was the software application used for creating the 3D models.

In appendix 1, some guidelines for taking "good" photographs to be used in photogrammetry post-processing are provided.

3D models could also be created from the photographs taken by Jens Fog Jensen using a Sony ILCE-7 at different focal lengths. The obtained 3D models have an unknown scale, accuracy and precision and we advise to use only for visualization purpose.

*Agisoft Metashape* software was the software application for generating the 3D models. This software can better account for photographs from uncalibrated cameras and with variable focal lengths.

The 3D models have been saved as point cloud (.pts) and mesh, i.e. surface, (.obj). Both the 3D models can be visualized with and without texture (i.e. the actual colour). *Meshlab* and *Cloud Compare* are the free software applications that can be used for visualizing mesh surfaces and point cloud, respectively. A short guideline with some basic commands for both the software applications is provided in the Appendix 2.

The 3D files can be found here: <u>https://drive.google.com/drive/folders/1vfCqnQpu6pGGfWxe\_hu4AT0tnO3</u> gd4\_N?usp=sharing

The files will be keep on the drive until the end of June. Afterwards, the files are available upon request. A permanent copy will be kept on the Institute's hard drive.

### Grave A

Grave A was a multi-chamber grave, where five chambers were identified: A1, A2, A3, A4 and A5.

The following 3D models have been created:

- Entire grave, before the excavation (from Jens' photographs) Fig. 1
- Entire grave, after the excavation (from Chiara's photographs) Fig. 2
- Single chambers, after the excavation (from Chiara's photographs) Figs 3-7

A combined 3D visualization of the different point cloud 3D models have been created: *A point cloud - Chiara's and Jens photos.bin.* 

The 3D model of the grave before excavation does not perfectly align with the 3D model of the grave after the excavation due to imprecision in the first model from Jens' photographs.

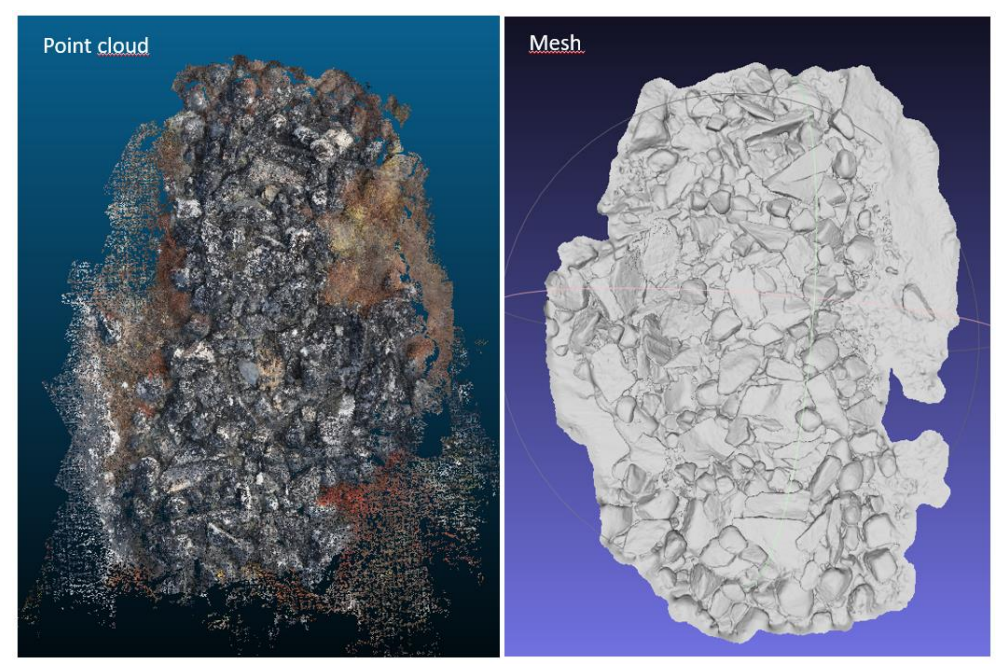

Fig. 1: grave A, before the excavation

SIDE 4 AF 32

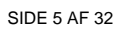

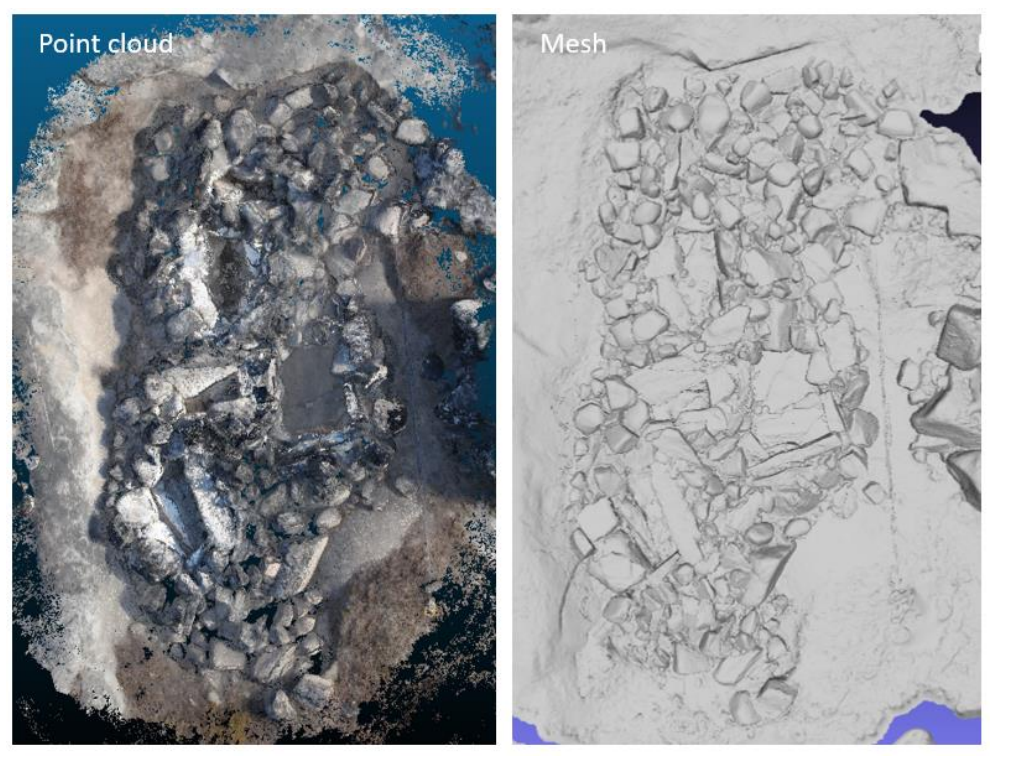

Fig. 2: grave A, after the excavation

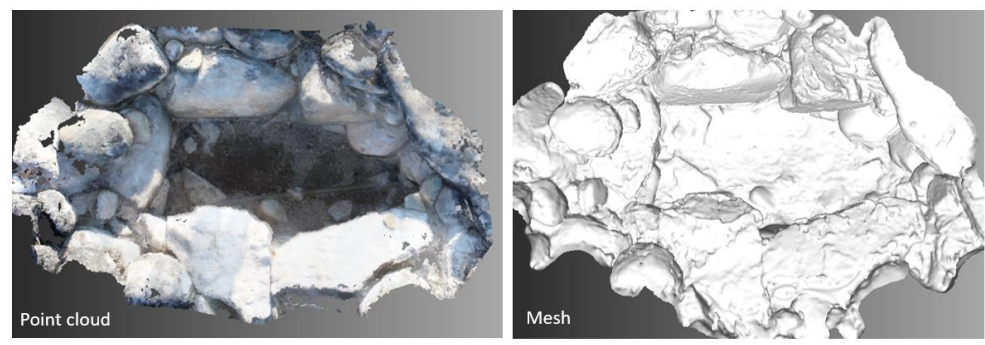

Fig. 3: chamber A1

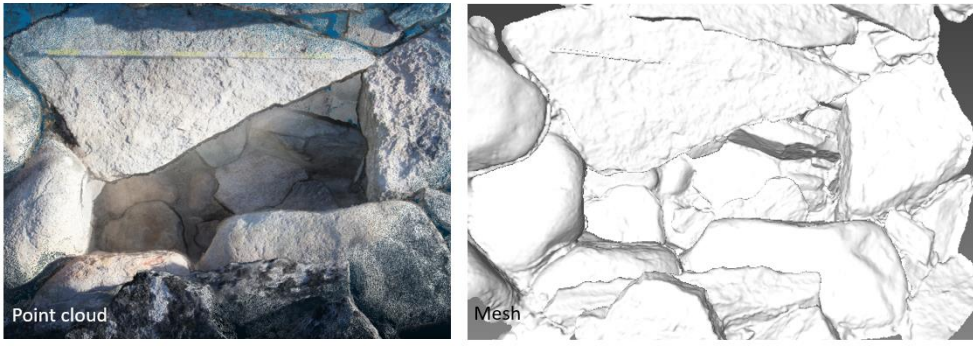

Fig. 4: chamber A2

SIDE 6 AF 32

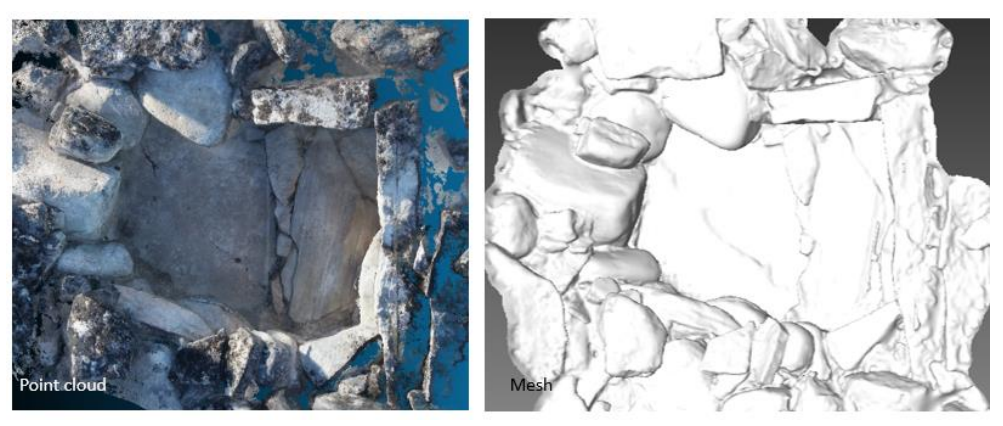

Fig. 5: chamber A3

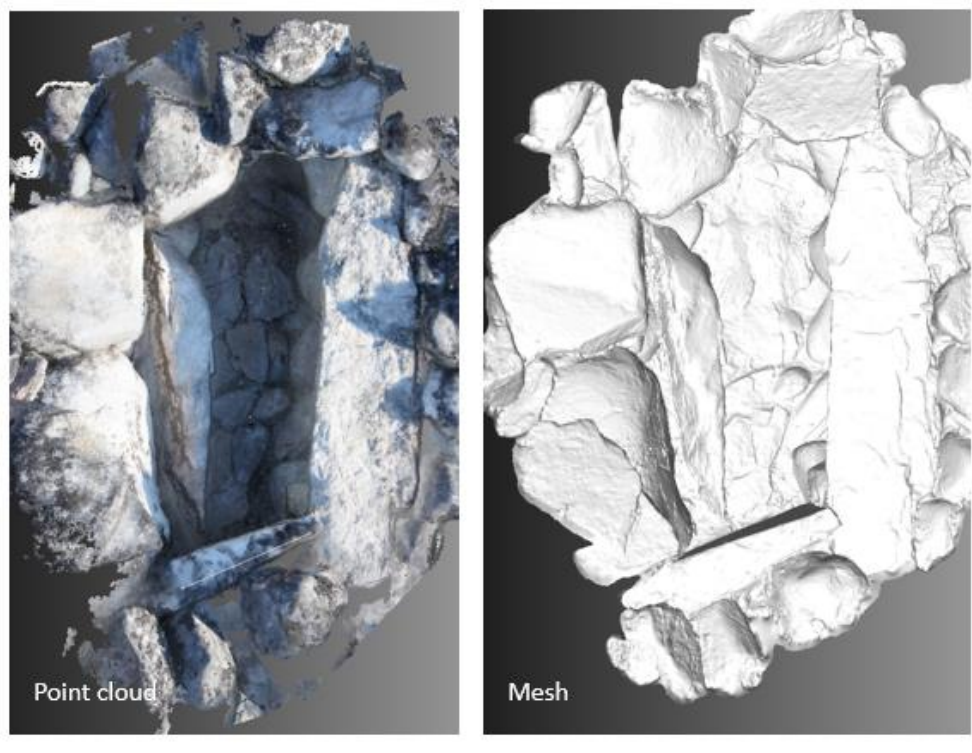

Fig. 6: chamber A4

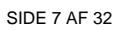

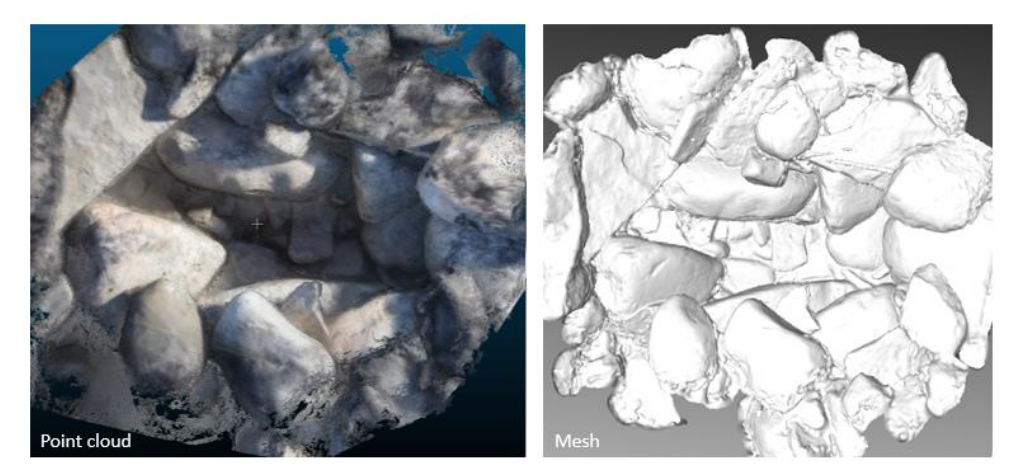

Fig. 7: chamber A5

#### Grave B

SIDE 8 AF 32

The following 3D models have been created:

- Entire grave, before the excavation (from Chiara's photographs Figs. 8,9
- Open grave with the skull visible (from Chiara's photographs) Fig. 10
- Open grave with the skeleton visible (from Jen's photographs) Fig. 11

A combined 3D visualization of the different point cloud 3D models have been created: *B point cloud - Chiara and Jens' photos.bin.* 

The 3D models of the open grave obtained from Chiara's and Jen's photographs do not perfectly align, due to imprecision in the 3D model obtained from Jens' camera

SIDE 9 AF 32

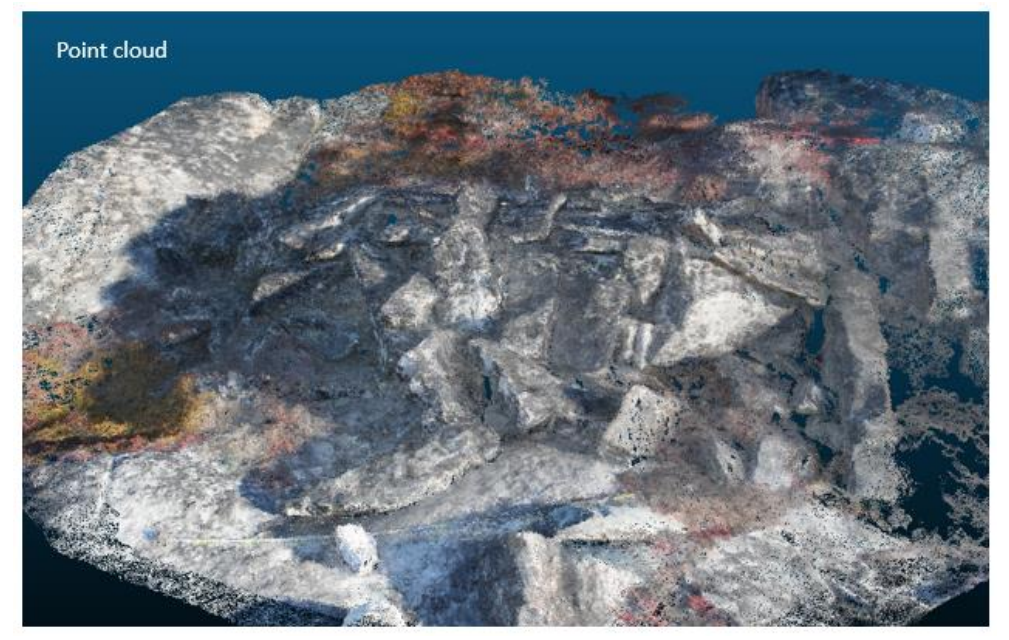

Fig. 8: Grave B, frontal view

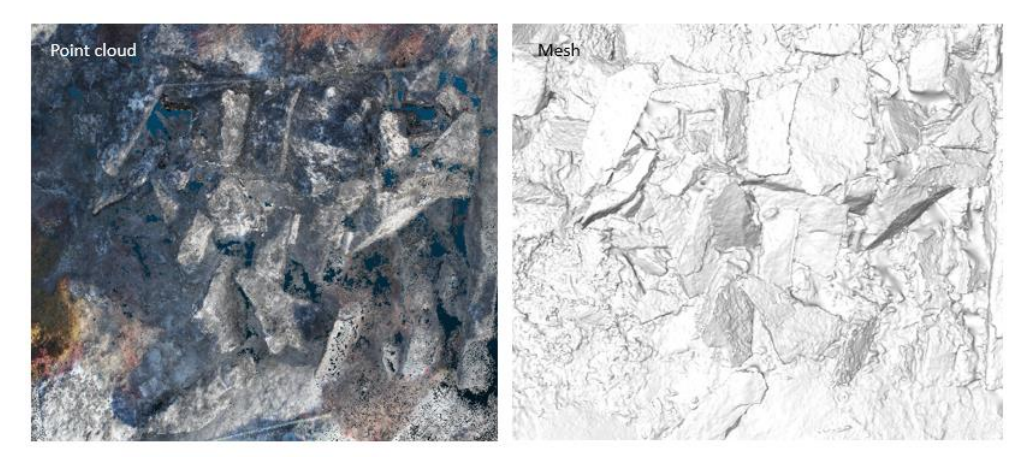

Fig. 9: Grave B, see from above

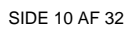

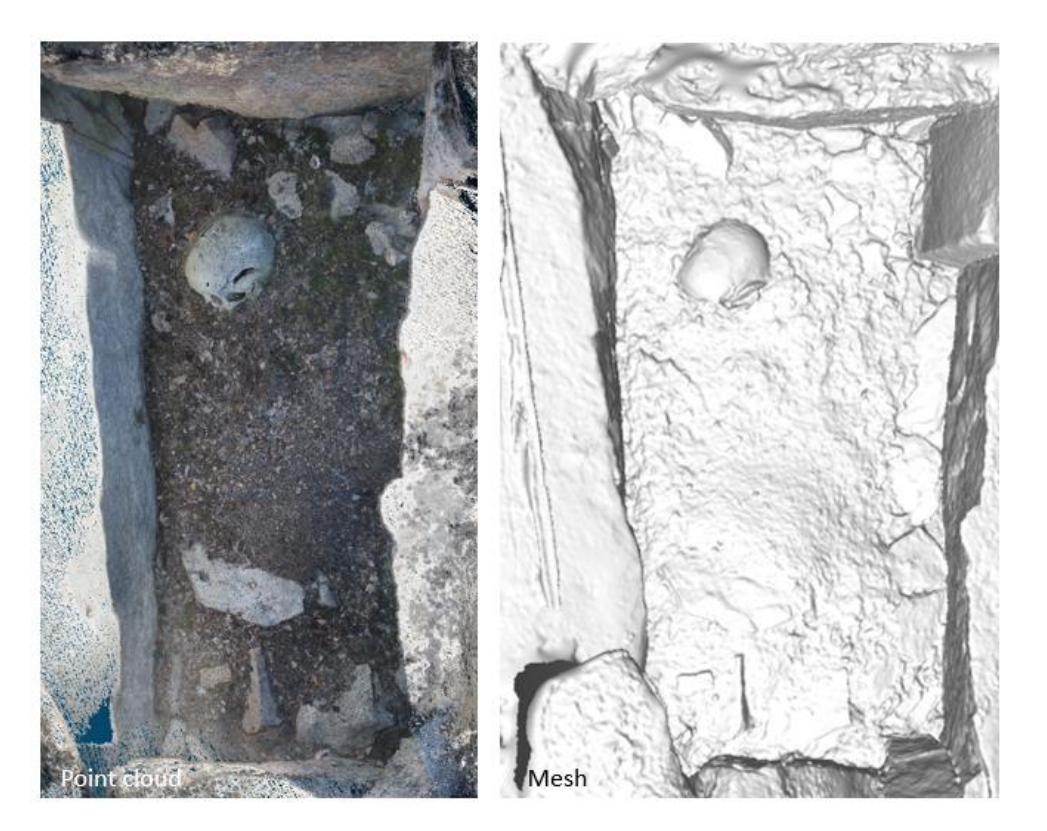

Fig. 10: Grave B, open

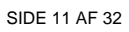

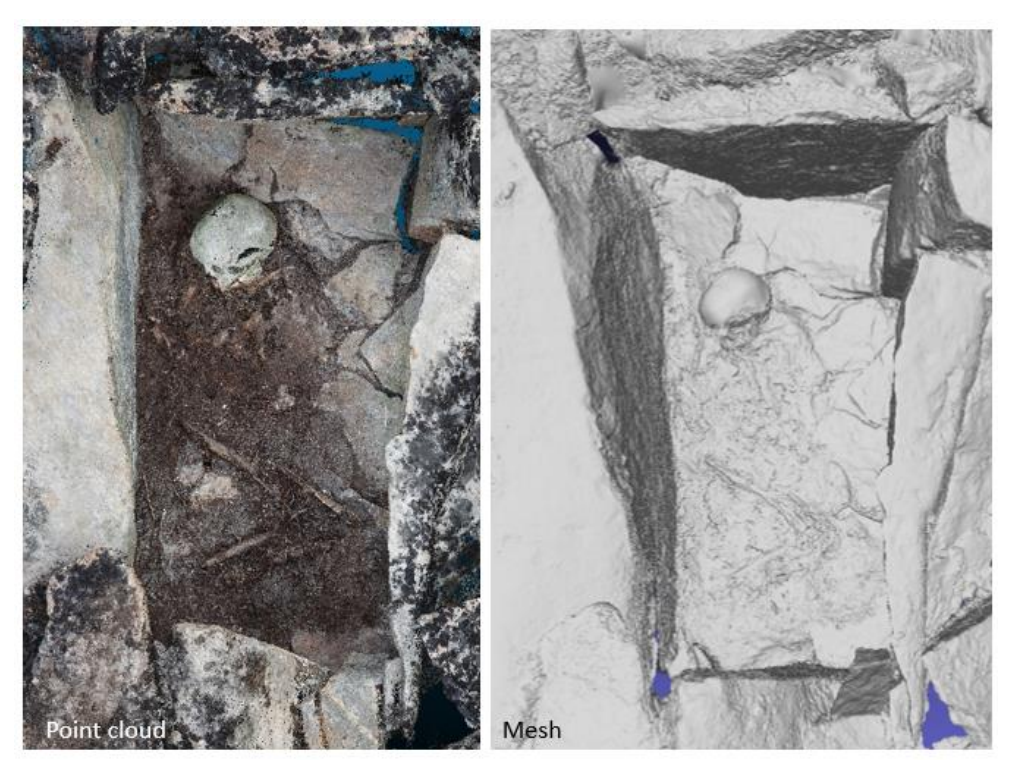

Fig. 11: Grave B with skeleton visible.

### Grave C

SIDE 12 AF 32

The following 3D models have been generated:

- Entire grave, before excavation (from Jens' photographs) Fig. 12
- Entire grave, partially open (from Jens' photographs) Fig. 13
- Entire grave with the skeleton visible (from Jens' photographs) Figs. 14-15

A combined 3D visualization of the different point cloud 3D models have been created: *C point cloud - Jens' photos.bin*.

The 3D models do not perfectly align, due to imprecision in the 3D model obtained from Jens' camera

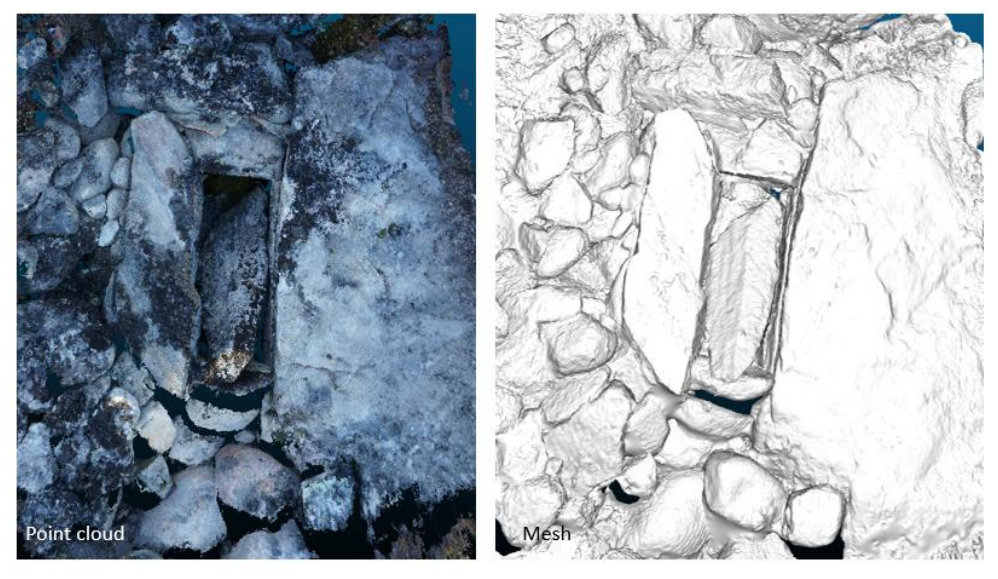

Fig. 12: Grave C, before the excavation

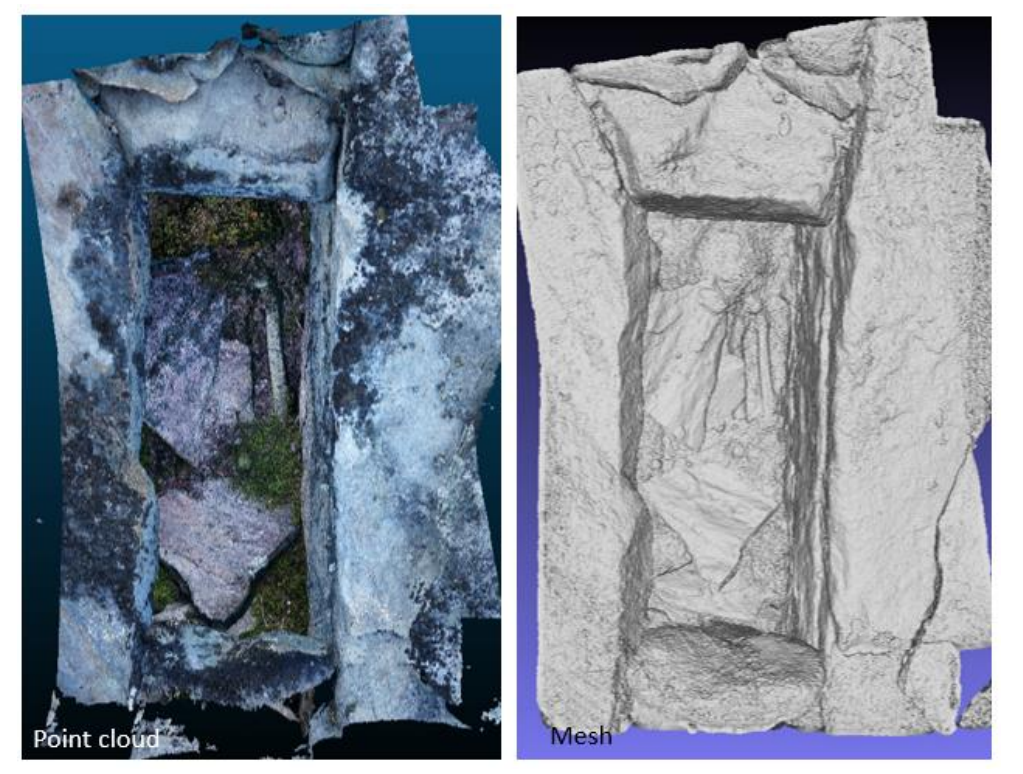

SIDE 13 AF 32

Fig. 13: Grave C, partially open

SIDE 14 AF 32

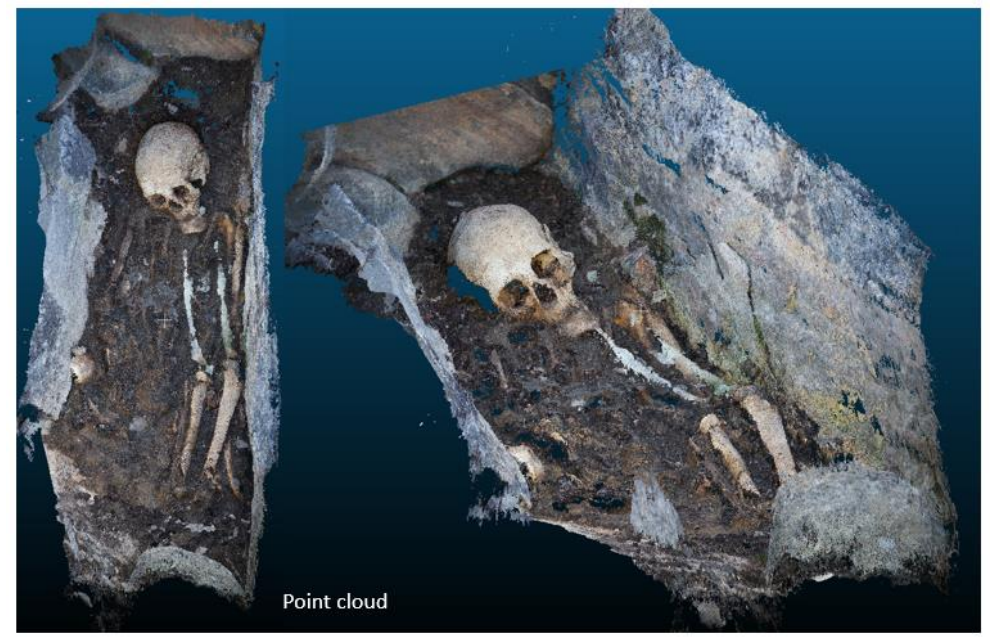

Fig. 14: Grave C, with the skeleton visible (point cloud)

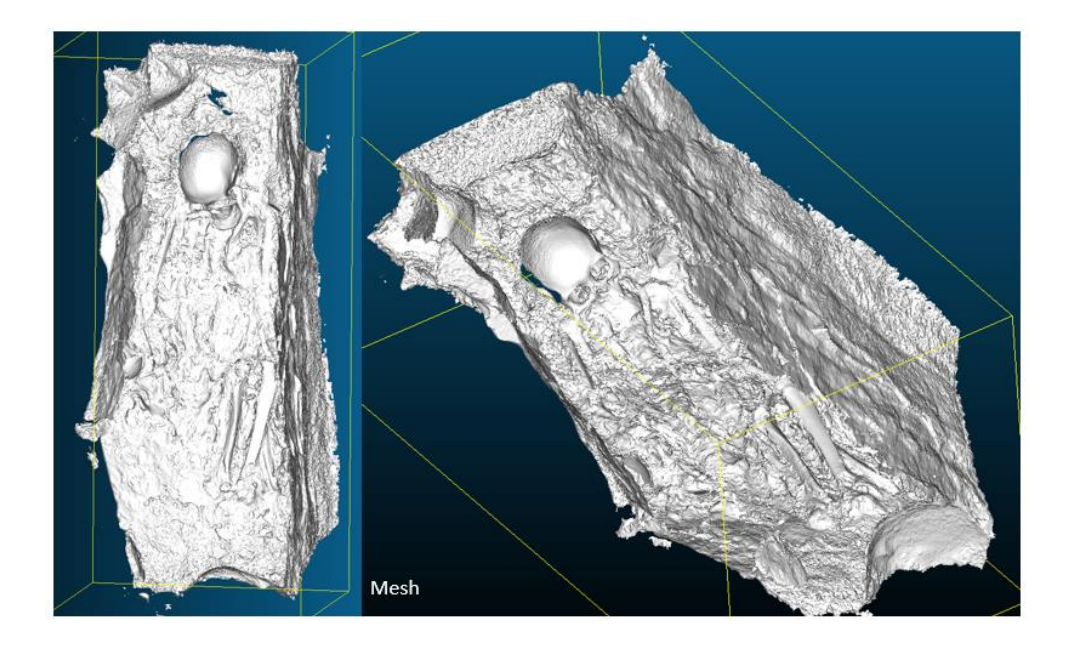

Fig. 15: Grave C, with the skeleton visible (mesh)

## Summary

SIDE 15 AF 32

A summary of the 3D models obtained from the photographs taken from Chiara and Jens is show in table 1

| Grave                  | Point cloud | Mesh | Used photos | Scaled      |
|------------------------|-------------|------|-------------|-------------|
|                        |             |      |             | /Measurable |
| A - before excavation  | YES         | YES  | Jens        | Scaled but  |
|                        |             |      |             | distorted   |
| A - after excavation   | YES         | YES  | Chiara      | YES         |
| A1                     | YES         | YES  | Chiara      | YES         |
| A2                     | YES         | YES  | Chiara      | YES         |
| A3                     | YES         | YES  | Chiara      | YES         |
| A4                     | YES         | YES  | Chiara      | YES         |
| A5                     | YES         | YES  | Chiara      | YES         |
|                        |             |      |             |             |
| B - before excavation  | YES         | YES  | Chiara      | YES         |
| B – open with skull    | YES         | YES  | Chiara      | YES         |
| B - open with skeleton | YES         | YES  | Jens        | Scaled but  |
|                        |             |      |             | distorted   |
|                        |             |      |             |             |
| C – before excavation  | YES         | YES  | Jens        | NO          |
| C – partially open     | YES         | YES  | Jens        | NO          |
| C - open with skeleton | YES         | YES  | Jens        | NO          |

Table 1

Chianabille

Chiara Villa Associate Professor, Ph.D. Copenhagen 23-5-2019

#### **References and software applications**

Villa C. 2017. Forensic 3D documentation of skin injuries. International journal of legal medicine 131:751-759.

Villa C and Jacobsen C., The Application of Photogrammetry for Forensic 3D recording of Crime Scenes, Evidence and People (Chapter 1). In Essentials of Autopsy Practice, Volume 8, Ed. G. Rutty, 2019

open source

Photomodeler: https://www.photomodeler.com

Agisoft Metashaper : <u>https://www.agisoft.com/</u>

Cloud compare: <u>https://www.danielgm.net/cc/</u> open source

MeshLab <u>http://www.meshlab.net/</u>

SIDE 16 AF 32

SIDE 17 AE 32

# Appendix 1: How to take good photographs for accurate and precise 3D models

(an extract from the book chapter: Villa and Jacobsen, 2019)

#### How does it work?

The fundamental principle used by photogrammetry is triangulation. By taking overlapping photographs from at least two different spatial locations, lines of sight can be pointed from each camera to points on the object (Fig. 1.1). From the intersection of at least two corresponding lines, a point can be located in three dimensions. In stereophotogrammetry, two images are used to achieve this. In multi-image photogrammetry, the number of images can be unlimited. Thus, photogrammetry uses the position of the camera as it moves through 3D space to calculate 3D coordinates (x,y,z) of the objects; for that is also known as structure from motion (SfM) photogrammetry. In practice, an accurate, true-scale 3D model of an object can be created from a series of overlapping images taken from different positions. The final products of a photogrammetric analysis can be 3D models (point cloud or mesh), lines (sketches, maps), distances and areas. Volume and surface can be calculated also.

#### How to Take Good Photographs for Photogrammetry Processing

A good photograph needs to be in-focus with the lowest noise possible and with a balanced exposure. **DSLR camera with fixed lens** or primer should be preferred. **Image stabilization, and chromatic aberration need to be turned off. The camera should be set to "aperture priority". The aperture should be kept fixed for the duration of the entire session. It is preferable to use a higher f-number, thus to guarantee a greater depth of field. Play with shutter speed, and ISO or increase the light. It is not advisable to use the flash because the shadows move on the subject between photographs and create artefacts in the reconstructed 3D model. The use of a tripod may also be helpful in some conditions. In our experience, a shutter speed equal to or faster than 1/100 should be used with a hand-held camera** 

SIDE 18 AF 32

to assure an in-focus photograph. However, this is very subjective and depends on the experience of the photographer. It is advisable to calibrate the white balance or use a colour checker during the taking of photographs (https://xritephoto.com/colorchecker-passport-photo).

Importantly, either a ruler must be used during the photograph session or a precise distance of reference, in case larger objects or scenes, need to be photographed. This measurement is fundamental during the postprocessing of the photographs to scale the project, i.e. the set of photographs. It is advisable to have more than one measurement, preferably in the different axis (x, y, z), to check that the project is correctly scaled. The ruler does not need to be in all the photographs, but in a minimum of 6-10 photographs. We advice to moved the ruler around, such to have check measurements in all the area of interest.

The photographs must be taken with **a good overlap**: each point in the scene should be clearly visible in at least three photographs; the more, the better (Fig 1.1). An overlap of around 80-90% generally provides good coverage of the scene.

Some basic ideas about camera positions in different scenarios are shown in figure 1.2. It is desirable to repeat the steps at different positions heights as shown in Fig. 1.3.

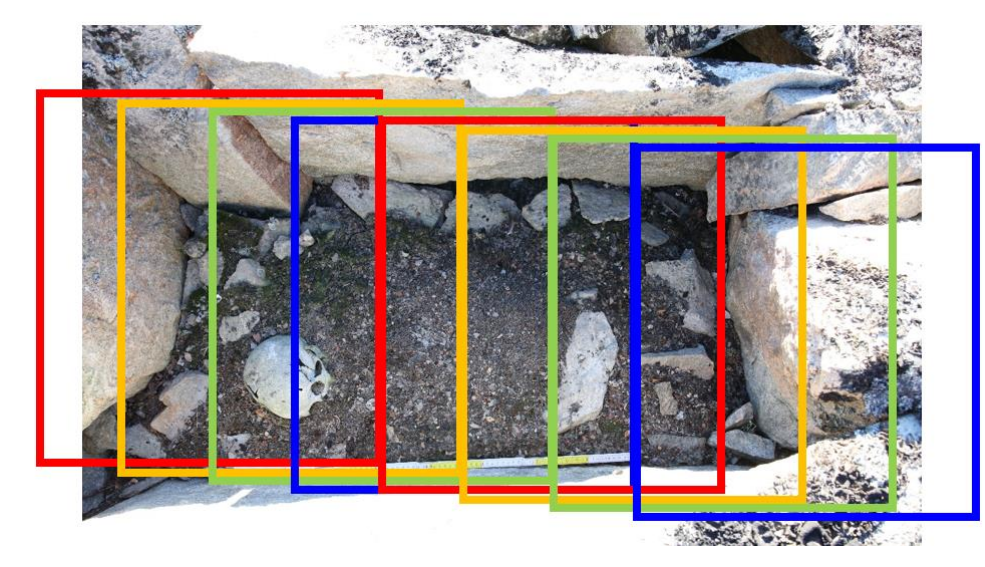

**Fig 1.1.** Example of good photogrammetry coverage of a shoe; each colour square represents a photograph.

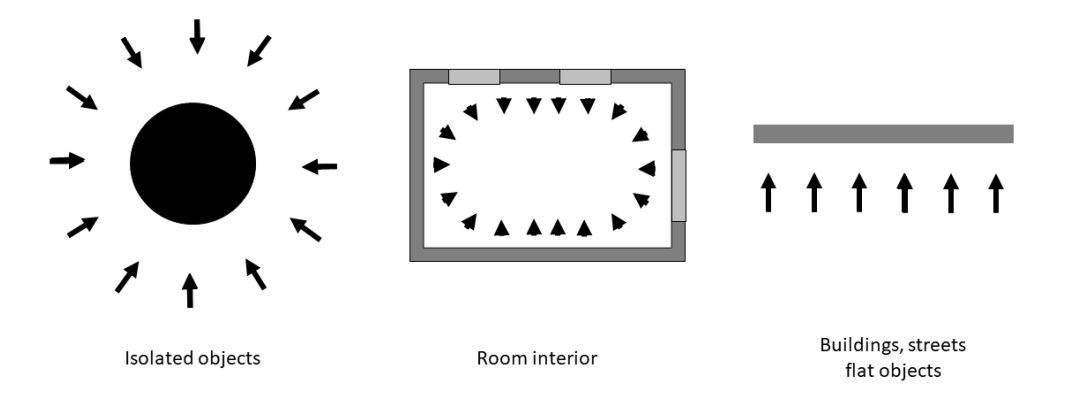

Fig 1.2. Recommended camera positions in the different scenarios

#### SIDE 19 AF 32

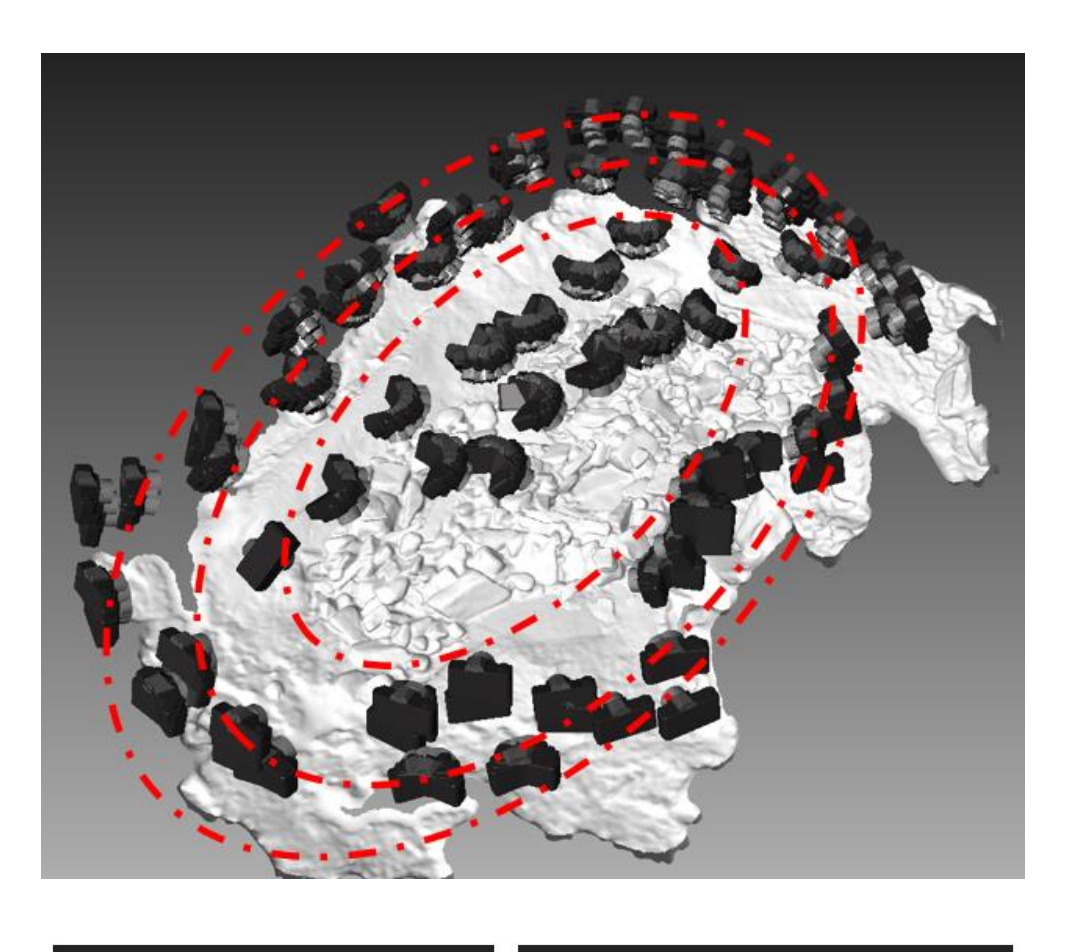

SIDE 20 AF 32

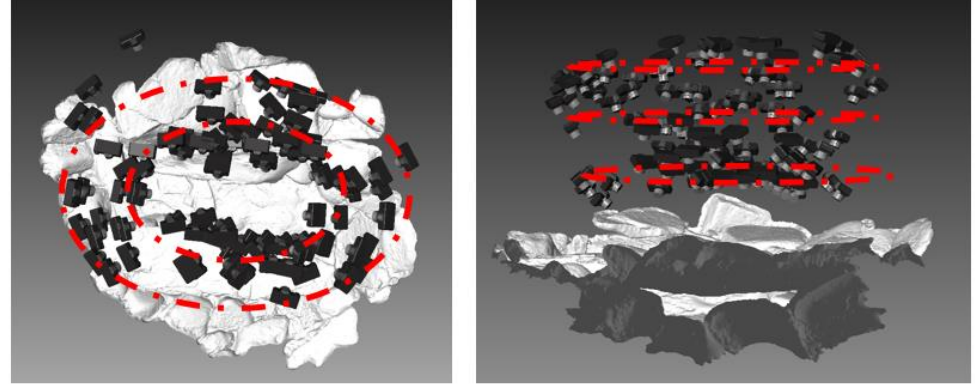

Fig 1.3. Recommended camera positions at different positions and heights

#### Summary

- 1) Set the ruler(s) and eventually a colour-checker;
- 2) Check the camera setting:
  - Turn off image stabilization
  - Turn off chromatic aberration
  - Set the camera to "aperture priority"
  - Set the aperture values to the smallest number possible (1/8; 1/16), checking the ISO (max 1600, ideally 400 or lower) and shutter speed setting (min 1/100)
- 3) Take pictures in a rotatory movement around the grave or the chamber. Move slowly and take a pictures every 3-5 steps (thus to keep an overlap of 70-80% between pictures);

N.B. Do not rotate the camera during the photograph session.

4) Repeat the rotation with the camera at different heights.

SIDE 21 AF 32

#### Appendix 2: Short guide to visualize 3D models of the Graves in Cloud SIDE 22 AF 32 Compare and Meshlab

For further info, please refer to https://www.danielgm.net/cc/

# Instruction to see and take measurements on Point clouds (.pts)

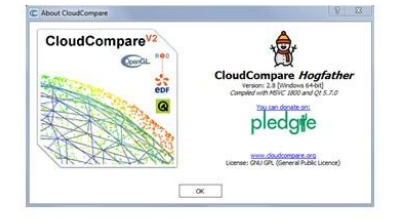

Basic commands

#### 3D view toolbar

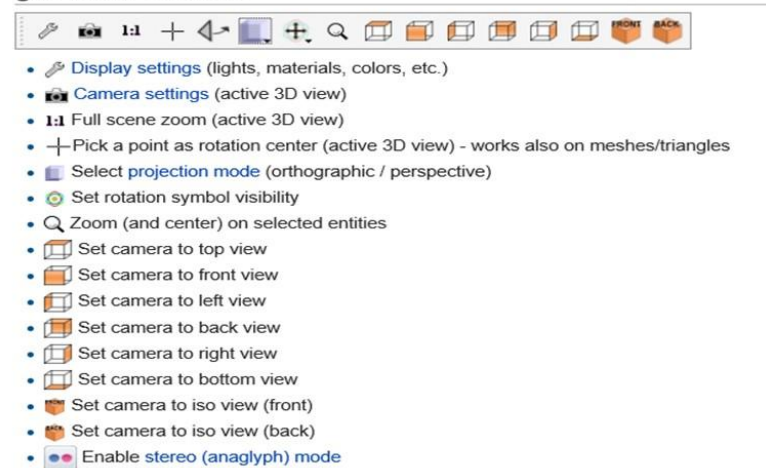

Note: this toolbar is situated on the left side by default.

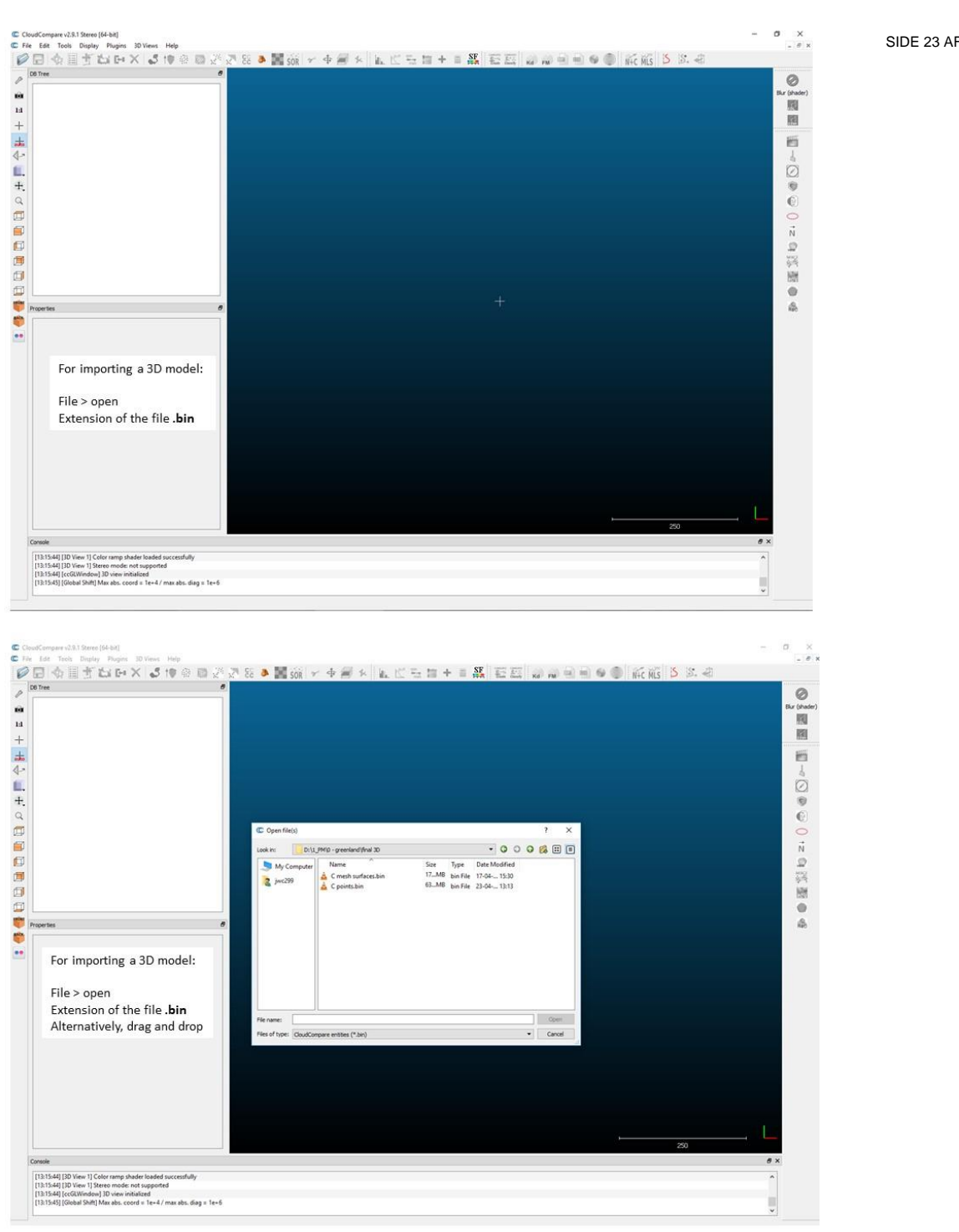

#### SIDE 23 AF 32

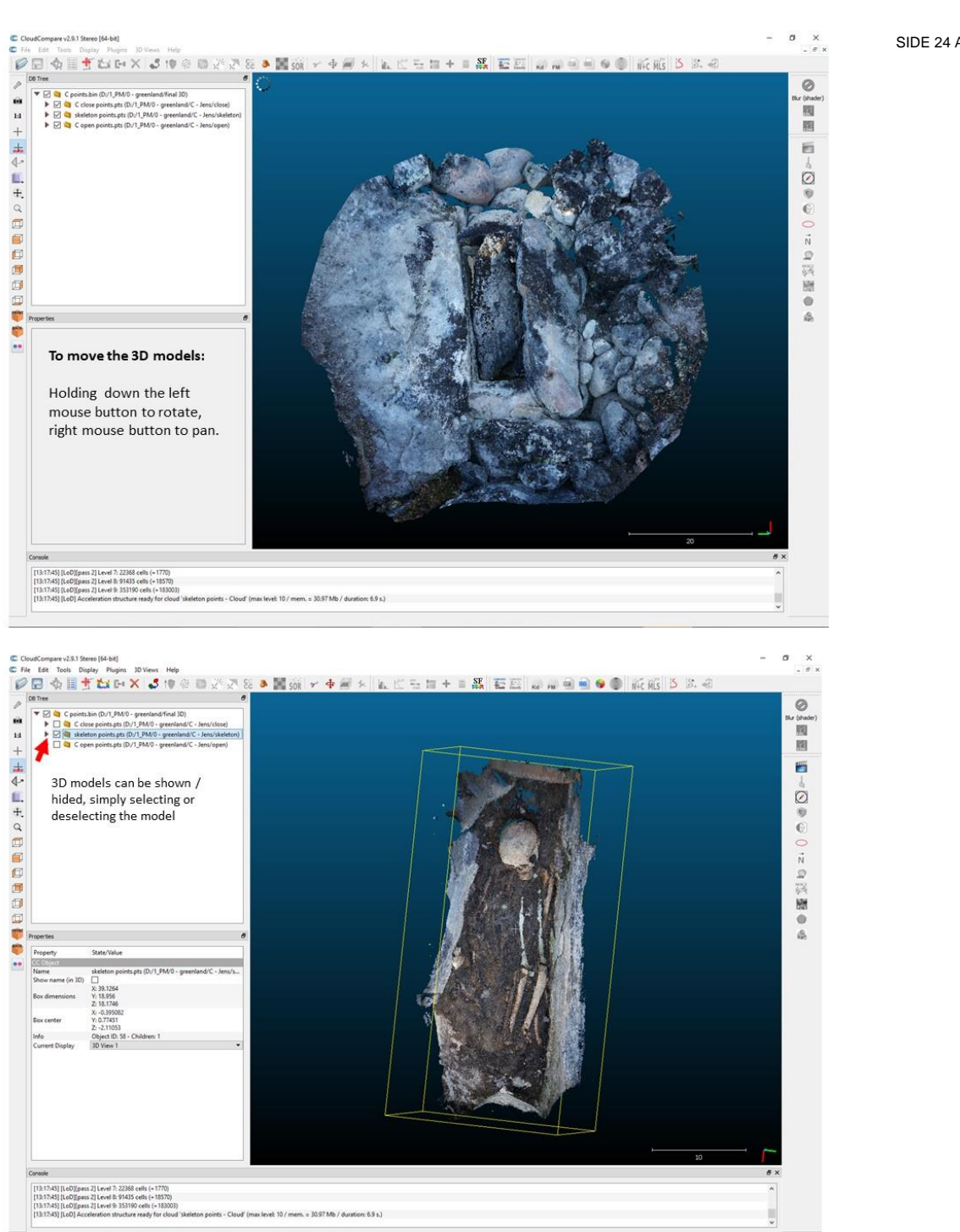

SIDE 24 AF 32

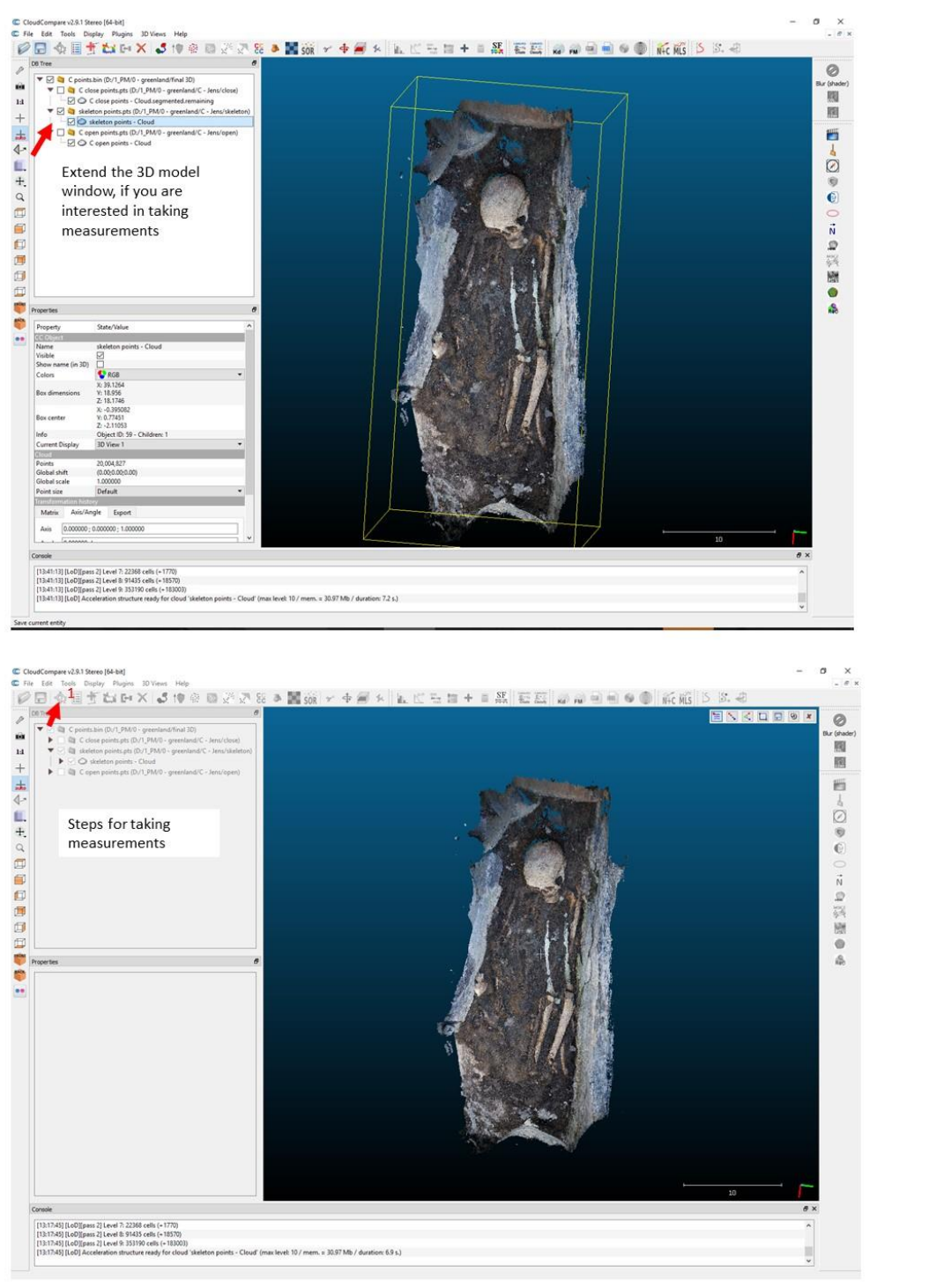

#### SIDE 25 AF 32

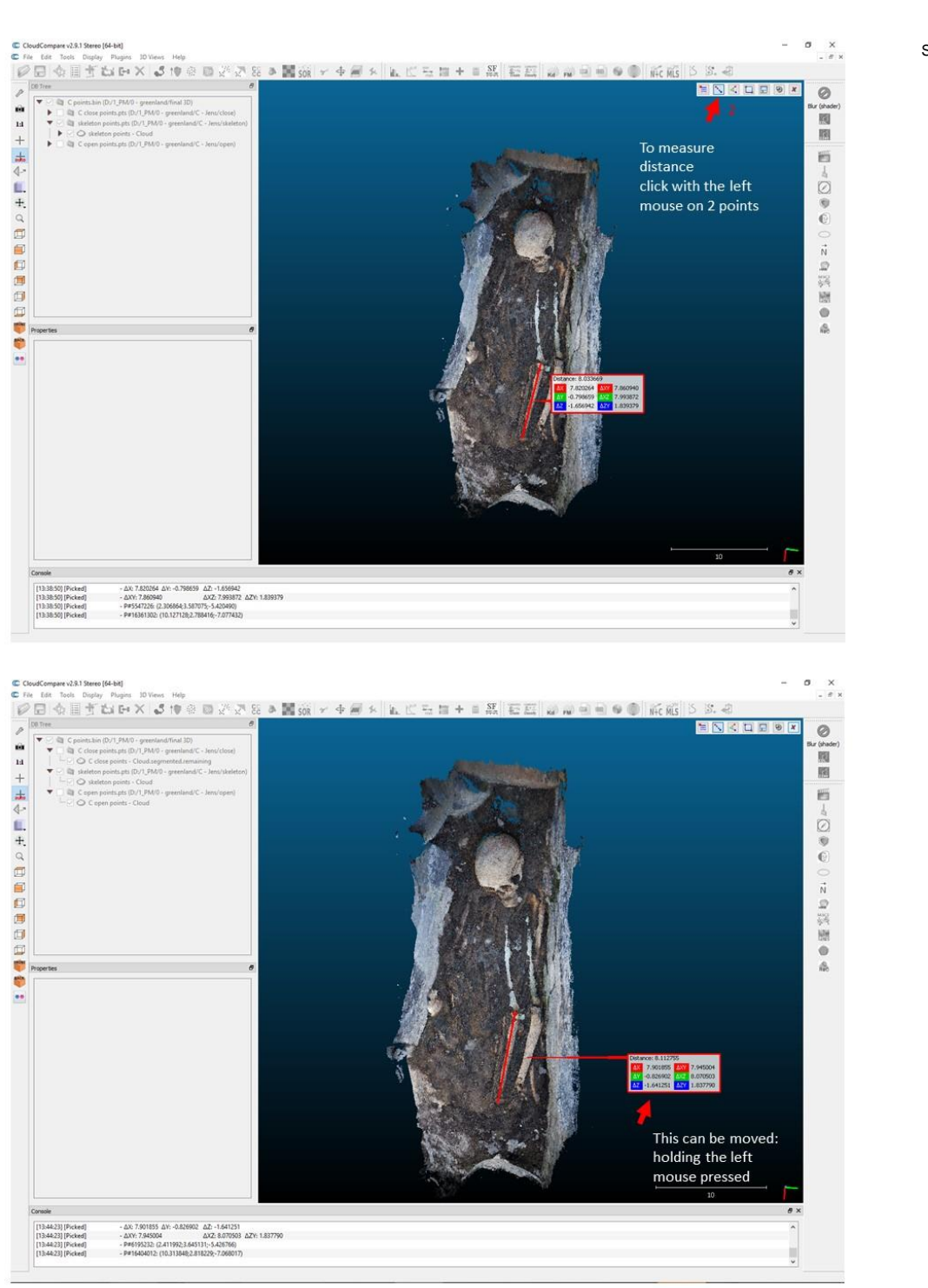

#### SIDE 26 AF 32

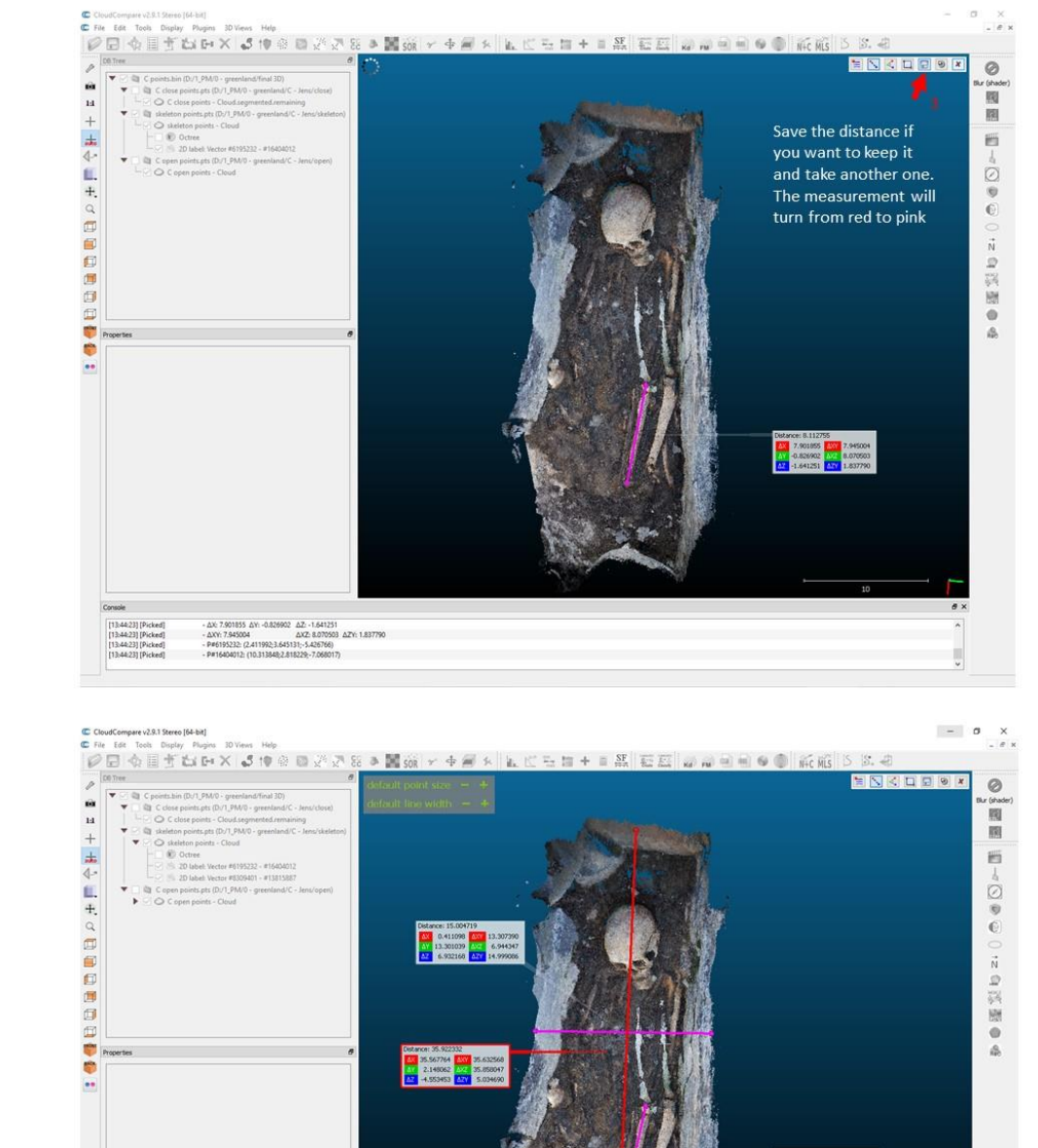

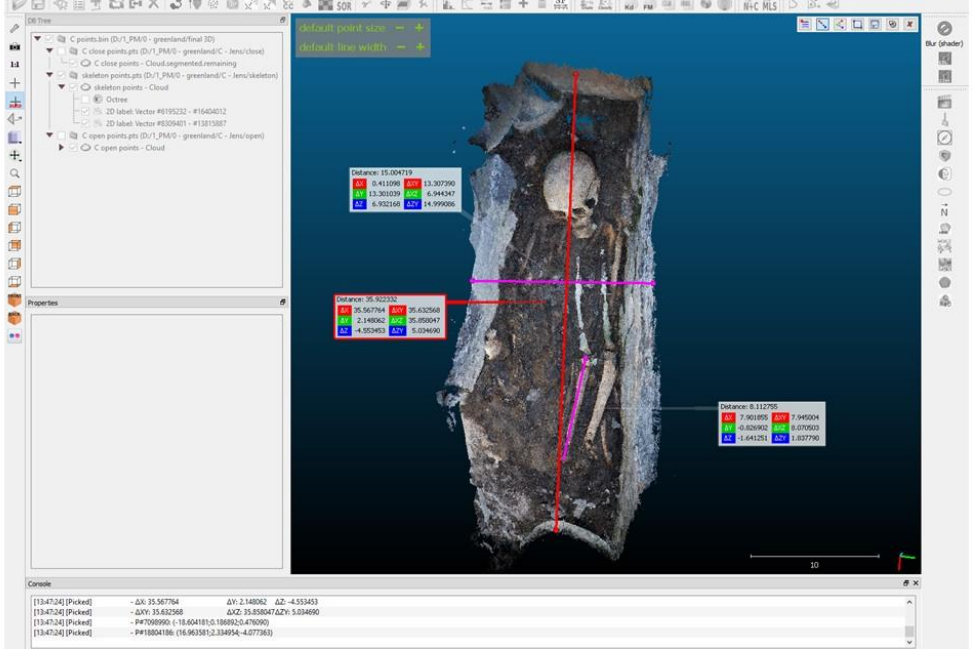

#### SIDE 27 AF 32

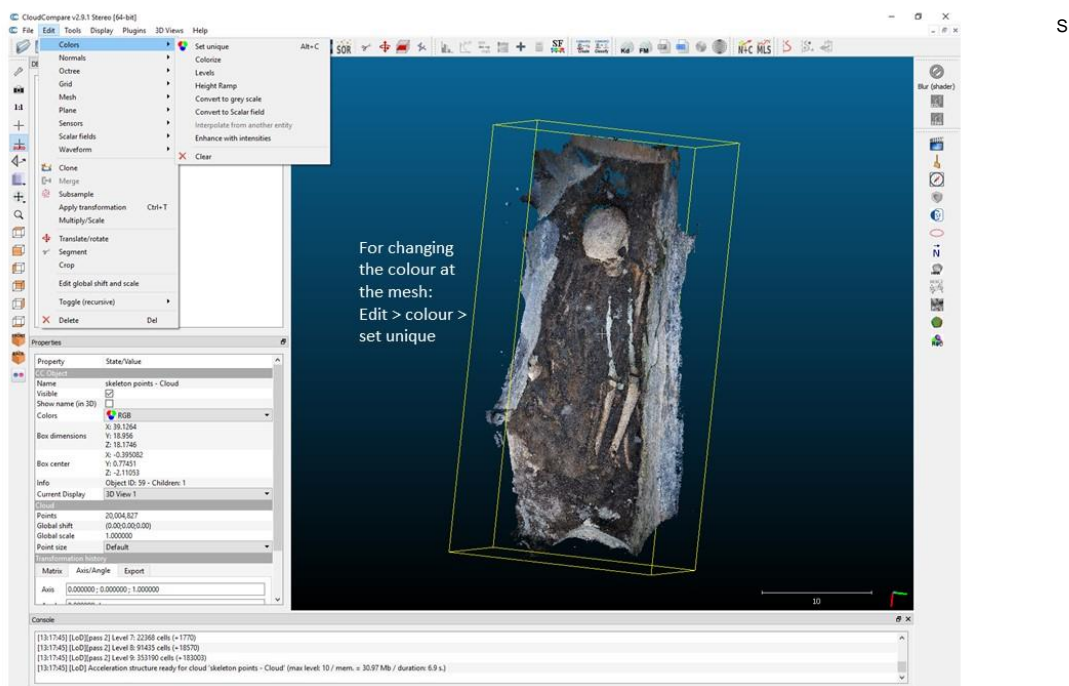

SIDE 28 AF 32

SIDE 29 AF 32

# Instruction to see and take measurements on mesh surface(.obj) using MESHLAB

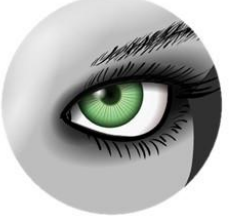

| New Empty Project                                              | Ctrl+N /                                                                                                    | ** 60 (1) 1                                                                                                    |                                                                                                    | A 10 1 🖪 27 67 🐔                                                                                                    | * * # # 6                                                                                                    | N 22 22                                                                         |                                                                                                    |                                                                                                    |
|----------------------------------------------------------------|----------------------------------------------------------------------------------------------------|----------------------------------------------------------------------------------------------------|----------------------------------------------------------------------------------------------------|----------------------------------------------------------------------------------------------------|----------------------------------------------------------------------------------------------------|---------------------------------------------------------------------------------|----------------------------------------------------------------------------------------------------|----------------------------------------------------------------------------------------------------|
| Open project                                                   | Ctrl+0                                                                                                    |                                                                                                    | S 49 U 🕔 🏧 /                                                                                                    | - <b>0</b> = 2 M R R R                                                                                                    | । এই নাগ্ৰ বা                                                                                                    |                                                                                 | Project 2                                                                                                    |                                                                                                    |
| Append project to current.<br>Save Project As<br>Close Project | Ctrl+S                                                                                                    |                                                                                                    |                                                                                                    |                                                                                                    |                                                                                                    |                                                                                 |                                                                                                    |                                                                                                    |
| Import Mesh<br>Export Mesh                                     | Ctel+1<br>Ctel+E                                                                                                    |                                                                                                    |                                                                                                    |                                                                                                    |                                                                                                    |                                                                                 |                                                                                                    |                                                                                                    |
| Export Mesh As                                                 | Ctrl+Shift+E                                                                                                    |                                                                                                    |                                                                                                    |                                                                                                    |                                                                                                    |                                                                                 |                                                                                                    |                                                                                                    |
| Reload All                                                     | Alt+R<br>Code Code - R                                                                                                    |                                                                                                    |                                                                                                    |                                                                                                    |                                                                                                    |                                                                                 |                                                                                                    |                                                                                                    |
| Immont Raster_                                                 |                                                                                                    |                                                                                                    |                                                                                                    |                                                                                                    |                                                                                                    |                                                                                 |                                                                                                    |                                                                                                    |
| Same conserved                                                 |                                                                                                    |                                                                                                    |                                                                                                    |                                                                                                    |                                                                                                    |                                                                                 |                                                                                                    |                                                                                                    |
| Recent Projects                                                | :                                                                                                    |                                                                                                    |                                                                                                    |                                                                                                    |                                                                                                    |                                                                                 |                                                                                                    |                                                                                                    |
| bet                                                            | Ctrl+Q                                                                                                    |                                                                                                    | To open the 31                                                                                                    | ) model                                                                                                    |                                                                                                    |                                                                                 |                                                                                                    |                                                                                                    |
|                                                                |                                                                                                    |                                                                                                    | File > import                                                                                                    |                                                                                                    |                                                                                                    |                                                                                 |                                                                                                    |                                                                                                    |
|                                                                |                                                                                                    |                                                                                                    | Or                                                                                                    |                                                                                                    |                                                                                                    |                                                                                 |                                                                                                    |                                                                                                    |
|                                                                |                                                                                                    |                                                                                                    | Drag and drop                                                                                                    |                                                                                                    |                                                                                                    |                                                                                 | S 2 8 0 8                                                                                                    | 0                                                                                                    |
|                                                                |                                                                                                    |                                                                                                    | N.B you need                                                                                                    | to import the 3D c                                                                                                    | bject                                                                                                    |                                                                                 | Shading Vet Face None                                                                                                    |                                                                                                    |
|                                                                |                                                                                                    |                                                                                                    | 2447 C 12                                                                                                    |                                                                                                    |                                                                                                    |                                                                                 | Color Vert Face Mesh                                                                                                    | User-Def                                                                                                    |
|                                                                |                                                                                                    |                                                                                                    | There is alway<br>models, the te                                                                                                    | s 3 files associated<br>xture (ing), and a                                                                                                    | l with a mes<br>linking file (r                                                                                                    | h: the 3D<br>mtl)                                                               | Back-Face Single Double Fan                                                                                                    | ty Cull                                                                                                    |
|                                                                |                                                                                                    |                                                                                                    |                                                                                                    |                                                                                                    |                                                                                                    |                                                                                 | apply to all                                                                                                    | visible layer                                                                                                    |
|                                                                | Na                                                                                                    | me                                                                                                    |                                                                                                    | Date modified                                                                                                    | Туре                                                                                                    | Size                                                                            |                                                                                                    |                                                                                                    |
|                                                                |                                                                                                    | A1 mesh                                                                                                    |                                                                                                    | 3/26/2019 3:12 PM                                                                                                    | 3D Object                                                                                                    | 56,631 KB                                                                       |                                                                                                    |                                                                                                    |
|                                                                |                                                                                                    | Almech mt                                                                                                    |                                                                                                    | 3/26/2019 3:12 PM                                                                                                    | MTL File                                                                                                    | 1 KB                                                                            |                                                                                                    |                                                                                                    |
|                                                                |                                                                                                    |                                                                                                    |                                                                                                    |                                                                                                    |                                                                                                    |                                                                                 |                                                                                                    |                                                                                                    |
|                                                                | New Engly Project.<br>Open project.<br>Append project to cum.<br>See Project Au.<br>Unse Project Au.<br>Dese Project Au.<br>Dese Project Au.<br>Dese August Mach<br>Equat Mach<br>Equat Mach<br>Equat Mach<br>Equat Mach<br>Excess Appender<br>Recent Project<br>Recent Project<br>Excess Appender<br>Excess Appender<br>Excess Ap | Neu Endpy PhysicL. Coli-N P<br>Append point Control Coli-O<br>Append point Control Coli-S<br>Colar Physica Autor Coli-S<br>Colar Physica Autor Coli-S<br>Upport Mahn Coli-1<br>Endod All Coli-S<br>Endod All Coli-S<br>Recet Physics<br>Recet Physics<br>Coli-Coli-Coli-S<br>Ser Stanghot<br>Recet Physics<br>Coli-Coli-Coli-S<br>Ser Stanghot<br>Recet Physics<br>Coli-Coli-Coli-Coli-S<br>Ser Stanghot<br>Recet Physics<br>Ser Stanghot<br>Recet Physics<br>Ser Stanghot<br>Recet Physics<br>Ser Stanghot<br>Recet Physics<br>Ser Stanghot<br>Recet Physics<br>Ser Stanghot<br>Recet Physics<br>Ser Stanghot<br>Recet Physics<br>Ser Stanghot<br>Recet Physics<br>Ser Stanghot<br>Recet Physics<br>Ser Stanghot<br>Recet Physics<br>Ser Stanghot<br>Recet Physics<br>Ser Stanghot<br>Recet Physics<br>Ser Stanghot<br>Ser Stanghot<br>Ser Stangho | Neu Engly Physica. Chi-N<br>Gyen physica. Chi-O<br>Agend papetits current.<br>See Physica Au.<br>Upport Marka. Chi-I<br>Egyet Marka. Chi-I<br>Egyet Marka. Chi-I<br>I<br>I<br>I<br>I<br>I<br>I<br>I<br>I<br>I<br>I<br>I<br>I<br>I<br>I<br>I<br>I<br>I<br>I | Norm Engrey Population Calif-0   Open project. Calif-0   Agend paget to context. Calif-0   See Project Auto- Calif-0   Equation Man. Calif-0   Equation Man. Calif-0   Reade All All-17   Reade All All-17   Reade Paget Man. Calif-0   Reade All All-17   Reade Paget Man. Calif-0   Reade Paget Man. Calif-0   Reade Paget Man. To open the 31   Field > import Or   Drag and drop N.B you need for   There is allwayy models, the text There is allwayy models, the text | Neu may hypert.<br>Our payette.<br>Our payette.<br>Our Agent payette sound.<br>Same hypert han.<br>Our bane.<br>Same hypert han.<br>Our bane.<br>Same hypert han.<br>Our bane.<br>Same hypert han.<br>Our bane.<br>Same hypert han.<br>Our bane.<br>Same hypert han.<br>Our bane.<br>Same hypert han.<br>Our bane.<br>Same hypert han.<br>Our bane.<br>Drag and drop<br>N.B you need to import the 3D our<br>There is always 3 files associated<br>models, the texture (jpg), and all | Ne (help hybrid).<br>Our payed.<br>Carb Jack Jack Jack Jack Jack Jack Jack Jack | Ne may hypert.<br>Or my my ender.<br>Or Manual Andrew Constructions<br>New Myser Manual Constructions<br>New Myser Manual Constructions<br>New Myser Myser M | Ne (here) hysica.<br>Or properties<br>Agene payets control.<br>See Physica A.<br>Curbo<br>Agene payets control.<br>See Physica A.<br>Curbo<br>Based All Curbo<br>Based All Curbo<br>Curbo<br>Drag and drop<br>N.B you need to import the 3D object<br>There is always 3 files associated with a mesh: the 3D<br>Based React File Curbo<br>Based React File Curbo<br>Based All Curbo<br>Based All Curbo<br>Based All Curbo<br>Based All Curbo<br>Curbo<br>Based All Curbo<br>Curbo<br>Drag and drop<br>N.B you need to import the 3D object<br>There is always 3 files associated with a mesh: the 3D<br>Based All Curbo<br>Based All Curbo<br>Based All Curbo<br>Based All Curbo<br>Curbo<br>Based All Curbo<br>Curbo<br>C |

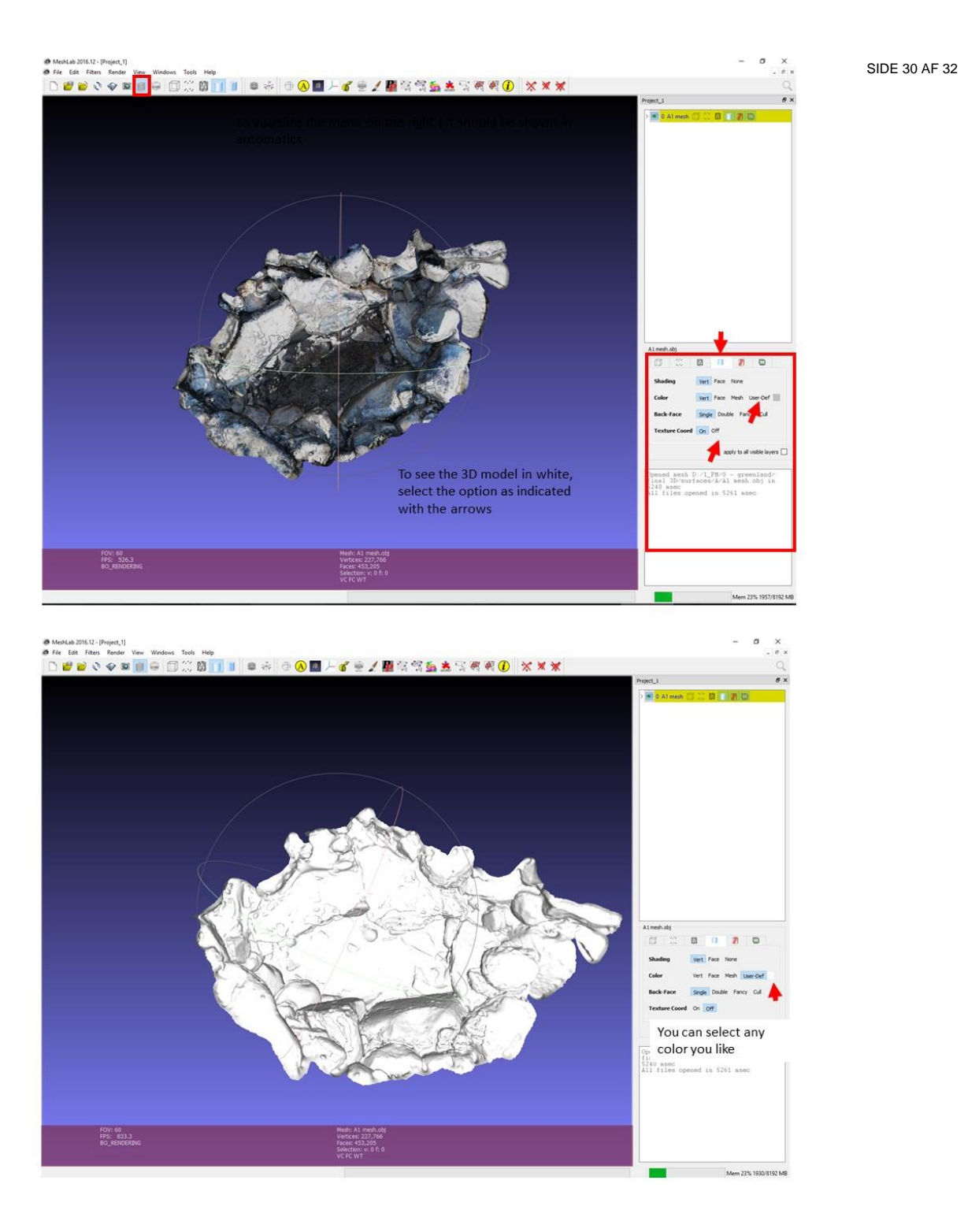

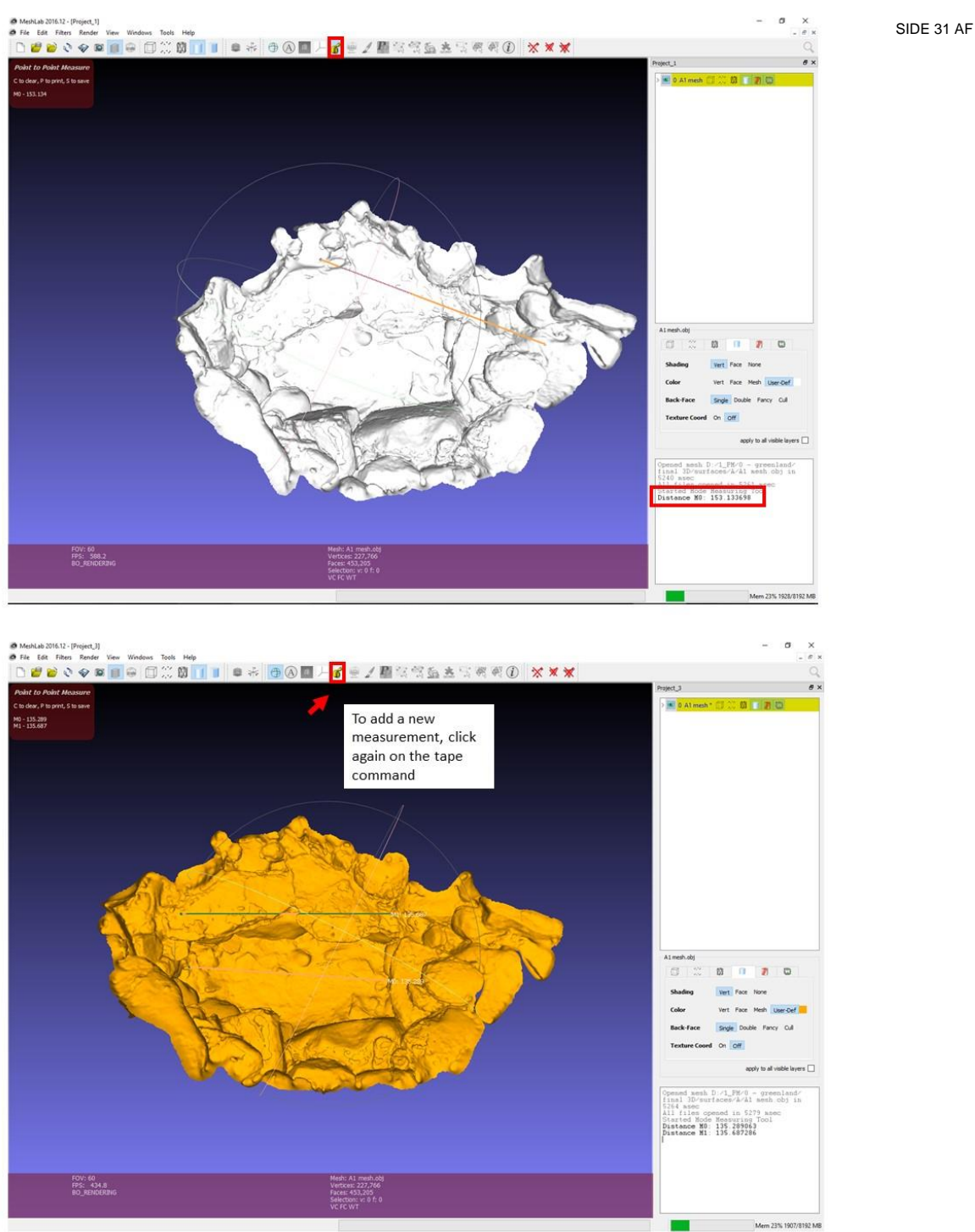

SIDE 31 AF 32

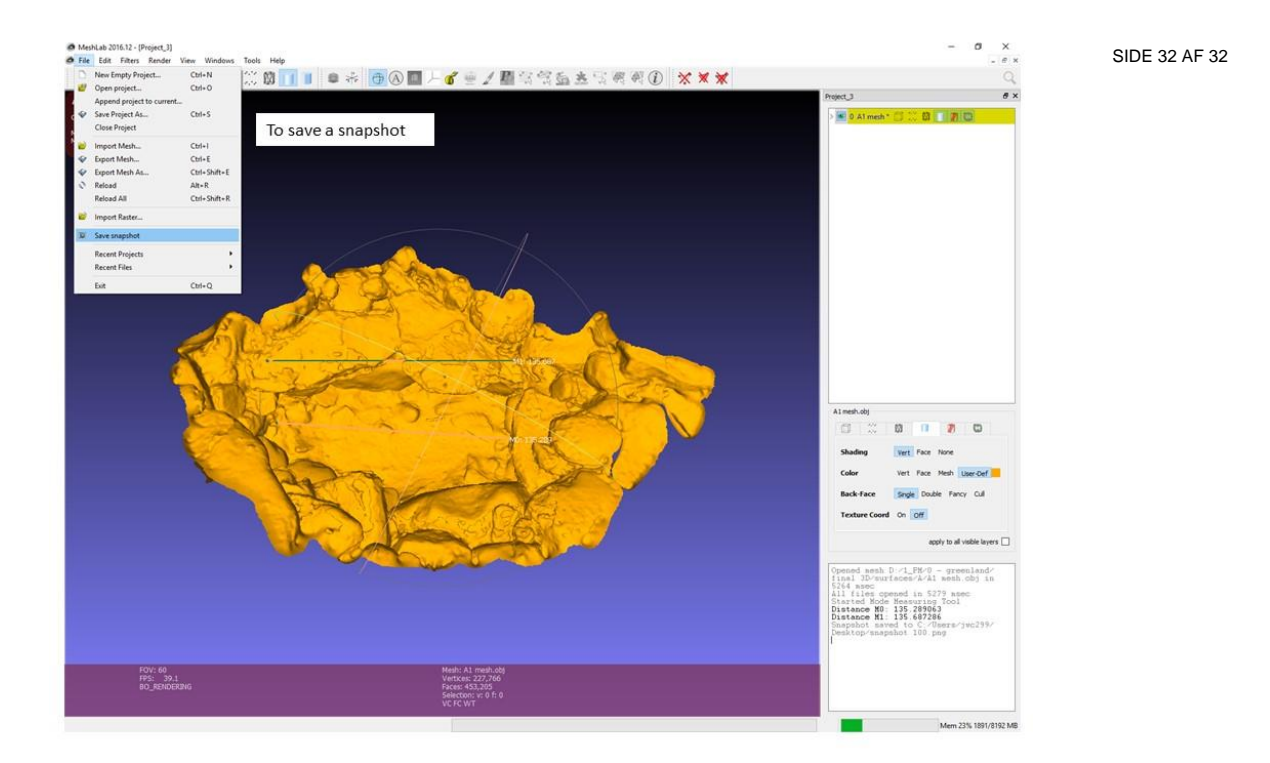